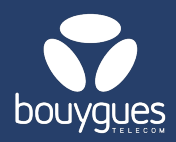

# Modification des champs libres avec import de fichier

### La modification s'effectue depuis :

- La barre de menu « GetParc »
  - → Gestions des lignes

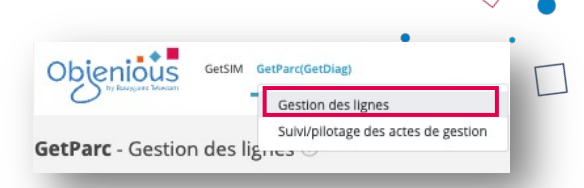

- Dans le carrousel « Choisir un acte de gestion », sélectionner « Modifier les champs libres » →
  - En masse (à utiliser pour le même contenu de champs libre)
  - o Par import (à utiliser lorsque le contenu des champs libres est différent)

#### En masse

- · Filtrer à partit d'un fichier (ICCID) et cliquer sur « Rechercher »
  - > Choisir un fichier CSV ou XSL. Vos lignes apparaissent et le compteur se met à jour.
- 1. Configurer les valeurs des Champs libres (facultatif)
- 2. Cliquer sur « Modifier les champs », pour sauvegarder vos champs libre

| Champ libre 1 [Champ facultatif]           | Annuler X<br>ASeuls les champs modifiés auront un impact sur les |
|--------------------------------------------|------------------------------------------------------------------|
| Champ libre 2 [Champ facultatif]           | valeurs dējā prēsentes                                           |
| Champ libre 3 [Champ facultatif]           |                                                                  |
| Champ libre 3 [Champ facultatif]           |                                                                  |
| Champ libre 3 [Champ facultatif]           |                                                                  |
| Champ libre 6 [Champ facultatif]           |                                                                  |
| Être notifié par e-mail une fois terminé ? |                                                                  |
| (III) 02/12/2020 02:17:00                  | ps 🛻 2                                                           |

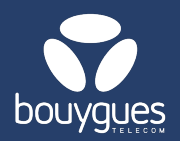

# Modification des champs libres avec import de fichier

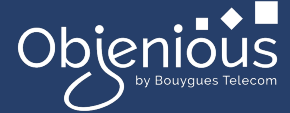

### Par import

Pour mettre à jour des valeurs différentes pour un même champ selon les cartes, il faut que le fichier importé comporte les différentes valeurs comme suit (cellule vide = pas de modification):

| 8933206020201129677 | Valeur 1 | Valeur 2 |          |
|---------------------|----------|----------|----------|
| 8933209520091588822 | Valeur 3 |          | Valeur 4 |

- 1. Dans le menu déroulant, sélectionner le type d'identifiant
- 2. Déposer votre fichier
- 3. Renseigner la date souhaitée pour la modification et cliquer sur « Modifier les champs »

| 1 SÉLECTIONNER UN TYPE D'IDENTIFIANT             |    |
|--------------------------------------------------|----|
| Type d'identifiant ~                             |    |
| 2 sélectionner un fichier de travail             |    |
|                                                  |    |
|                                                  |    |
| Déposez votre fichier ici, ou cliquez pour ajout | er |
| Déposez votre fichier ici, ou cliquez pour ajout | er |
| Déposez votre fichier ici, ou cliquez pour ajout | er |

- Une nouvelle fenêtre apparaitra pour vous demander d'enregistrer votre demande
- Un message apparaitra pour vous signaler que l'opération a été effectuée avec succès.

Pour toutes questions, contactez le backoffice M2M partenaires\_data@bouyguestelecom.fr